How to use the app

## Send Solve How to use the Snap Send Solve app

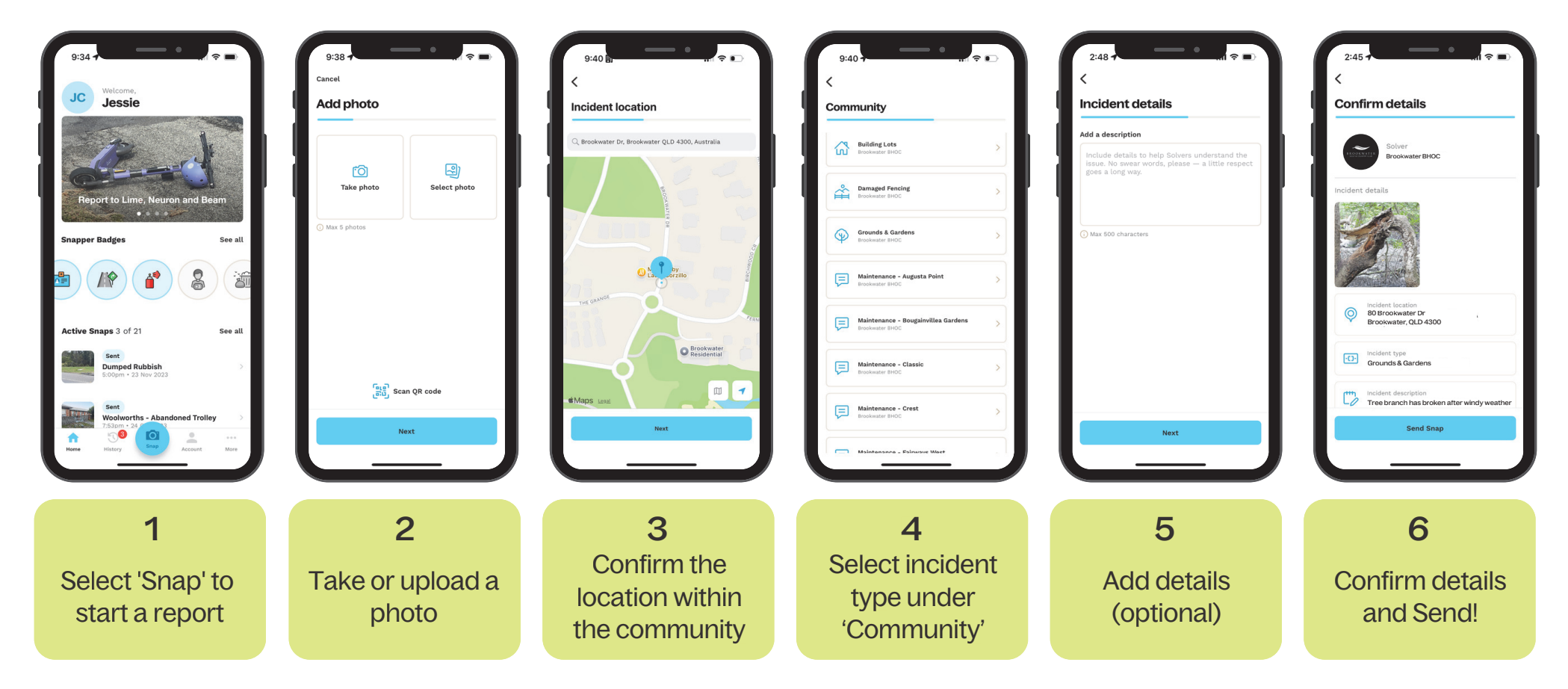

Snap Send Solve